# MOICA 教育訓練網站 跨平台網頁元件安裝說明

## 目錄

| 如何安裝軟體說明                       | 3 |
|--------------------------------|---|
| 一.安裝跨平台網頁元件說明                  | 3 |
| 二.安裝跨平台網頁元件(移除跨平台網頁和安裝跨平台網頁)說明 | 7 |

# 如何安裝軟體說明

一.安裝跨平台網頁元件說明

1.滑鼠移動到連結下載(紅色框表示)→按滑鼠右鍵點選「另存連結為(K)....」

| 尚未安裝錯誤訊息提示                                                             |                                                    |                                                     |
|------------------------------------------------------------------------|----------------------------------------------------|-----------------------------------------------------|
| ↓<br>尚未安裝跨平台網頁元件,建議做法讀點選 <mark>連結</mark><br>載作業並進行安裝作業,安裝完成後讀關閉<br>操作。 | ・ <mark>下載</mark> <u>進行下</u><br>在新分頁中開駅<br>在新視窗中開駅 | y連結(T)<br>y連結(W)                                    |
| 注意事項:     2       1.請參考簡易安裝說明     1                                    | 在無痕式視窗中<br>另存連結為(K).<br>複製連結網址(B                   | □開散連結(G)<br><br>3)                                  |
| 2.在安裝過程若出現「存取被拒」表示權限不<br>您的電腦使用者權限是否是最高權限。                             | 檢查(N)                                              | Ctrl+Shift+I                                        |
| 確定                                                                     |                                                    | #程名稱     講       第七次發證作業檢討會     40       第訓練     40 |

2.出現另存新檔視窗畫面,指定此檔案存放位置到桌面檔,按「存檔」按鈕。

| ⑤另存新檔                                   |                 |                      |            | × |
|-----------------------------------------|-----------------|----------------------|------------|---|
|                                         | r<br>T          |                      | ▼ 🚺 搜尋 点面  | 2 |
| 組合管理 🔻 新增計                              | 資料夾             |                      |            |   |
| 1 🖈 我的最愛<br>桌面<br>3 最近的位置               |                 | 媒體 <b>櫃</b><br>系統資料夾 |            | - |
| ▶ 下載                                    |                 | 家用群組<br>系統資料夾        |            |   |
| 編 媒體值<br>⊇ 文件<br>→ 迅雷下载<br>→ 音樂         | 13              | jenry<br>系統資料夾       |            |   |
| ₩ 視訊                                    |                 | 電腦<br>系統資料夾          |            |   |
| → ★ ★ ★ ★ ★ ★ ★ ★ ★ ★ ★ ★ ★ ★ ★ ★ ★ ★ ★ | . 🕜             | 網路<br>条統資料來          |            | - |
| 檔案名稱(N):                                | HiPKILocalSignS | erver_1.3.1 exe      |            |   |
| 存檔類型(工):「                               | Application     |                      | 1100       | * |
| ▲ 臆藏資料夾                                 |                 |                      | 2<br>存楣(S) |   |

3.桌面會出現此[HiPKILocalSignServer]檔案,於此檔案點擊兩下。(PS:請以管理者 身分進行)

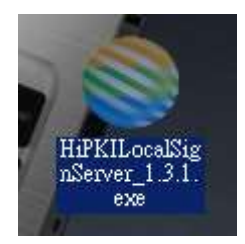

#### 4 按「執行」。

| 目取檔案 | 安全性警告                                                                                                    | × |
|------|----------------------------------------------------------------------------------------------------|---|
| 是否要  | (行這個檔案?                                                                                                    |   |
|      | 名稱:\APIO2\Downloads\HiPKILocalSignServer_1.3.1.exe<br>發行者: <b>DATA COMMUNICATIONS BUSINESS GR</b><br>類型: 應用程式<br>従: C:\Users\APIO2\Downloads\HiPKILocalSignServer_1<br>執行(R) |   |
| ☞ 開啟 | 這個檔案前一定要先詢問(W)                                                                                                    |   |
| ۲    | 離然來自網際網路的檔案可能是有用的,但是這個檔案類型<br>有可能會傷害您的電腦。請只執行來自您所信任發行者的軟<br>禮。 <u>有什麼樣的風險?</u>                                                                                               |   |

5.按「確定」。

| 出任女 | <b>夜前言</b>     | - |
|-----|----------------|---|
| 0   | 選擇在安裝過程中使用的語言: |   |
|     | 繁體中文           | - |
|     | 確定 取消          |   |

6. 詢問是否安裝跨平台網頁元件,按「安裝」。

| < <p>◎跨平台網頁元件 安裝程式</p>                   |  |
|------------------------------------------|--|
| <b>準備安裝</b><br>安裝程式將開始安裝 跨平台網頁元件 到您的電腦中。 |  |
| 按下 [安裝] 繼續安裝。                            |  |
|                                          |  |
|                                          |  |
|                                          |  |
|                                          |  |
|                                          |  |
| ─────────────────────────────────────    |  |

7.開始自動進行安裝。

| < <p>◎跨平台網頁元件 安装程式</p>                      | _ 🗆 🗙 |
|---------------------------------------------|-------|
| <b>正在安装</b><br>請稍候,安裝程式正在將 跨平台網頁元件 安裝到您的電腦上 |       |
| 正在登錄檔案                                      |       |
|                                             |       |
|                                             |       |
|                                             |       |
|                                             |       |
|                                             | 取消    |

8.安裝完成,按「完成」,系統會自動啟動跨平台網頁元件服務。

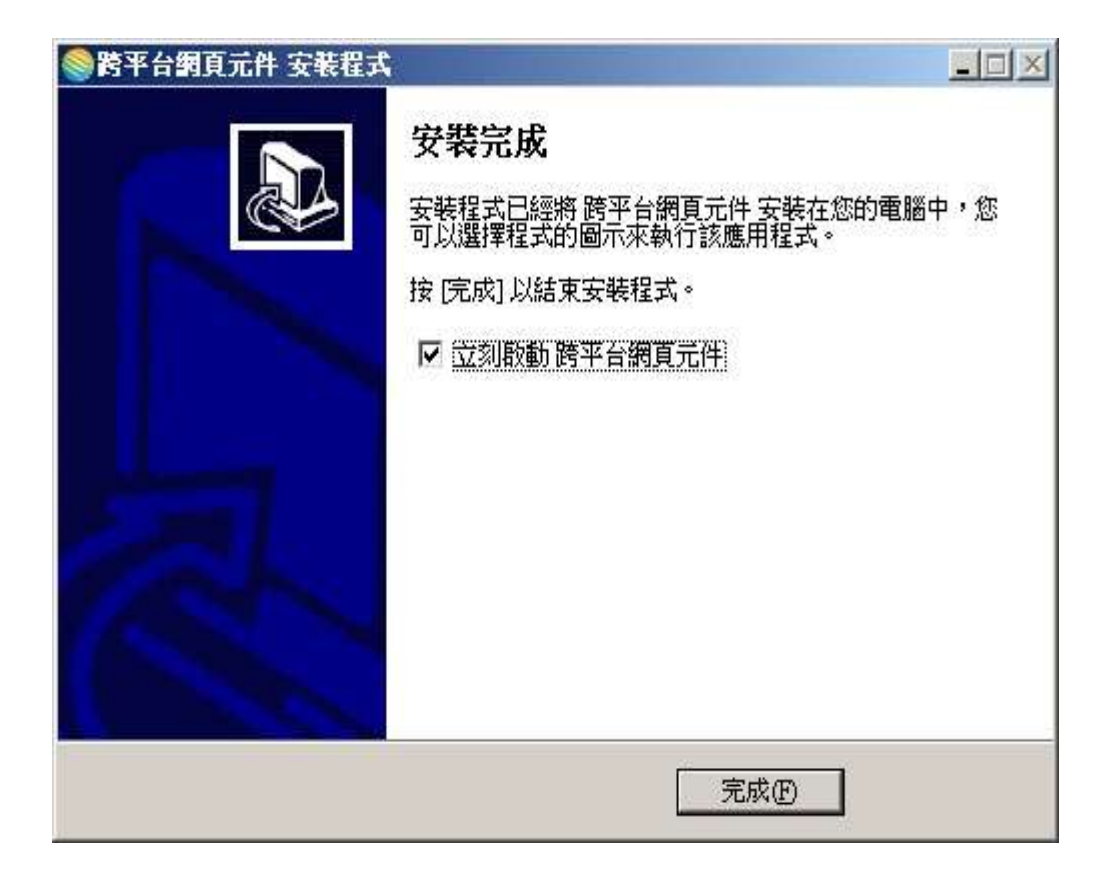

9.檢查跨平台網頁元件服務是否正常起動,請開啟瀏覽器在網址列輸入 <u>http://localhost:61161/</u>,有出現圖示表示代表示元件已安裝成功。

| 🜀 localhost.61161 🗙 🔼                                  |     |
|--------------------------------------------------------|-----|
| $\leftarrow \Rightarrow \mathbf{C}$ [] localhost:61161 | ☆ = |
| HiPKI Local Server (version:1.3.1) at 127.0.0.1:61161  |     |
|                                                        |     |
|                                                        |     |
|                                                        |     |
|                                                        |     |
|                                                        |     |
|                                                        |     |
|                                                        |     |
|                                                        |     |
|                                                        |     |
|                                                        |     |
|                                                        |     |
|                                                        |     |

二. 安裝跨平台網頁元件(移除跨平台網頁和安裝跨平台網頁)說明

1.滑鼠移動到元件下載(紅色框表示)→按滑鼠右鍵點選「另存連結為(K)....」

| 尚未安裝錯誤訊息提示                                                    |                                           |                             |
|---------------------------------------------------------------|-------------------------------------------|-----------------------------|
| ▲<br>尚未安裝跨平台網頁元件,建議做法請點選連結<br>載作業並進行安裝作業,安裝完成後請關閉<br>操作。<br>2 | 下載<br>在新分頁中開啟連結<br>在新視窗中開啟連結<br>在無痕式視窗中開啟 | (T)<br>(₩)<br>連結(G)         |
| 注意事項:<br>1.諸參考簡易安裝說明                                          | 另存連結為(K)                                  |                             |
| 2.在安裝過程若出現「存取被拒」表示權限不<br>你的感感使用老嫌問見不見是意嫌問。                    | 復襲連結網址(E)<br>検查(N)                        | Ctrl+Shift+I                |
|                                                               | - 単相<br>第七<br>る計                          | 名稱<br>、次發證作業檢討會 40<br>(体 40 |

2.出現另存新檔視窗畫面,指定此檔案存放位置到桌面檔,按「存檔」按鈕。

| <b>⑤</b> 另存新檔                                                        |                                |           | ×         |
|----------------------------------------------------------------------|--------------------------------|-----------|-----------|
| ④ □ - ■ 点面                                                           | ₹                              | ▼ 🛃 搜尋 点面 | <u> 1</u> |
| 組合管理 🔻 新增                                                            | 資料夾                            |           |           |
| 1 🖈 我的最愛<br>桌面<br>2 最近的位置                                            | ▲ 媒體櫃<br>系統資料夾                 |           | 1         |
| ▶ 下載<br>□ 媒體櫃                                                        | 家用群組<br>系統資料夾                  |           |           |
| <ul> <li>■ ×H</li> <li>副 迅雷下载</li> <li>● 音樂</li> <li>■ 視訊</li> </ul> | jerry<br>系統資料夾                 |           |           |
|                                                                      | 重腦系統資料夾                        |           |           |
| со жланан<br>                                                        | 」 (前路 系統資料來                    |           | •         |
| 檔案名稱(N):                                                             | HiPKILocalSignServer_1.3.1 exe |           | •         |
| 存檔類型(工):                                                             | Application                    |           | ¥         |
|                                                                      |                                | 2         |           |
| 💽 臆藏資料夾                                                              |                                | 存楣(5)     | 取消        |

3.桌面會出現此[HiPKILocalSignServer]檔案,於此檔案點擊兩下。(PS:請以管理者 身分進行)

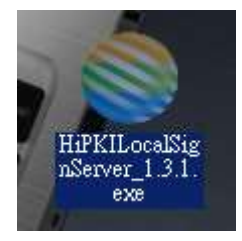

4.按「執行」。

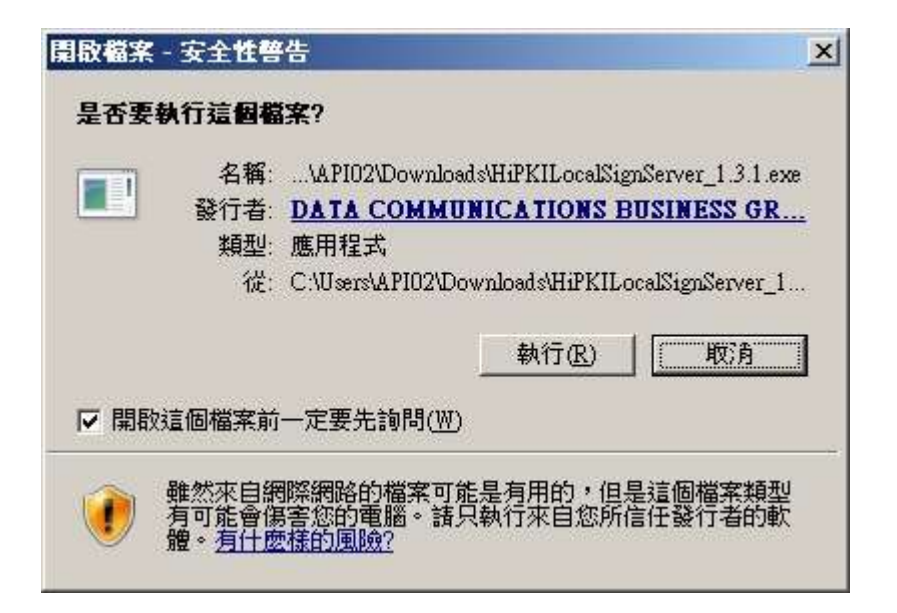

5.按「確定」。

| 選擇安 | 裝語言   |                  | ×  |
|-----|-------|------------------|----|
| 0   | 選擇在安華 | <b>凌過程中使用的語言</b> | ī: |
|     | 繁體中文  |                  |    |
|     |       | 確定               | 取消 |

6. 偵測到電腦有安裝舊版跨平台網頁元件, 詢問是否要移除, 按「是」。

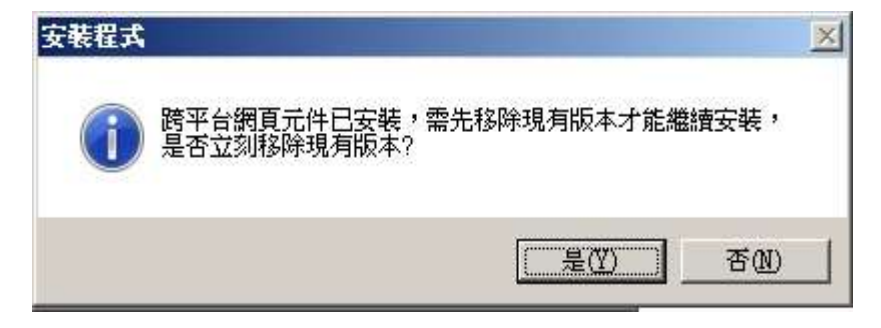

7.按「是」。

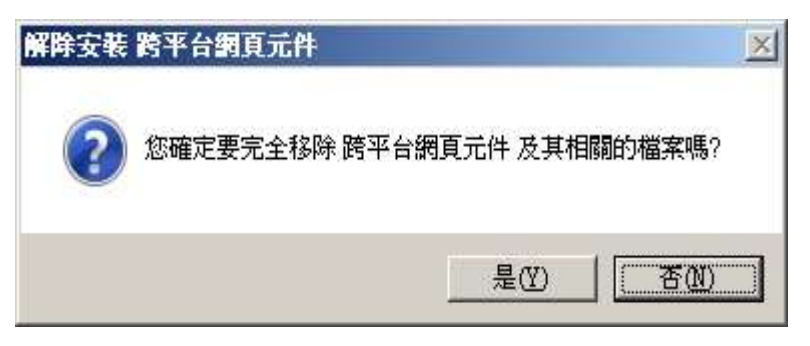

### 8.開始移除相關元件檔案動作

| 解除安装 跨平台網頁元件                             | ×  |
|------------------------------------------|----|
| <b>解除安装状態</b><br>正在從您的電腦移除 跨平台網頁元件 中,諸稍候 |    |
| 正在解除安裝 跨平台網頁元件                           |    |
|                                          |    |
|                                          |    |
|                                          |    |
|                                          |    |
|                                          | 取消 |

9.跳出訊息表示元件已移除,按「確定」。

| 解除安装 | 跨平台網頁元件               | × |
|------|-----------------------|---|
| i    | 跨平台網頁元件 已經成功從您的電腦中移除。 |   |
|      | (一確定                  |   |

10.詢問是否安裝跨平台網頁元件,按「安裝」。

| < <p>◎跨平台網頁元件 安裝程式</p>            |               |
|-----------------------------------|---------------|
| 準備安裝<br>安裝程式將開始安裝 跨平台網頁元件 到您的電腦中。 |               |
| 按下 [安裝] 繼續安裝。                     |               |
|                                   |               |
|                                   |               |
|                                   |               |
|                                   |               |
|                                   | ( <u>)</u> 取消 |

#### 11.開始自動進行安裝。

12.安裝完成,按「完成」,系統會自動啟動跨平台網頁元件服務。

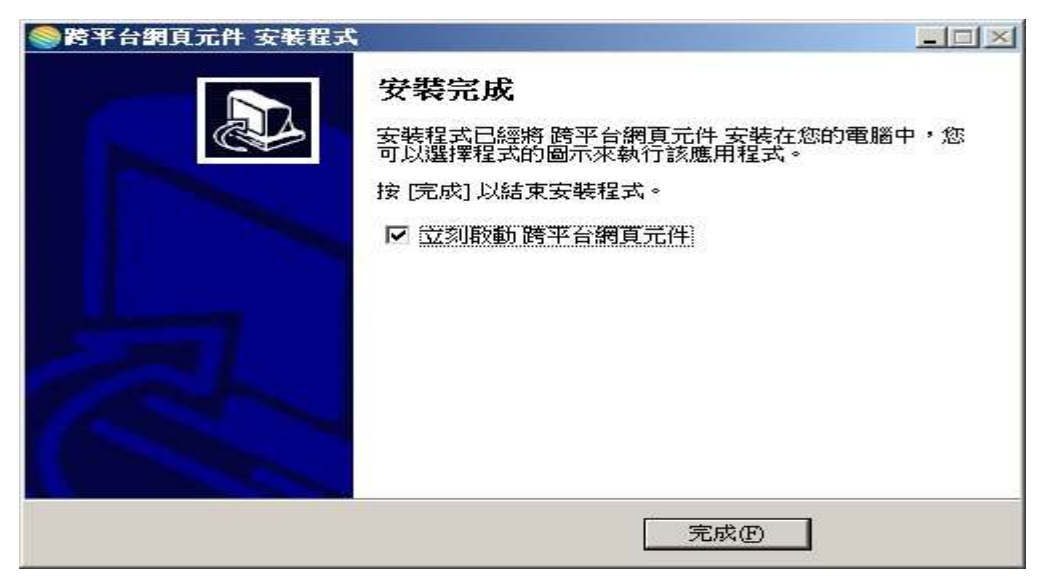

13. 檢查跨平台網頁元件服務是否正常起動,請開啟瀏覽器在網址列輸入

#### MOICA 教育訓練網專用-跨平台網頁安裝說明

http://localhost:61161/,有出現圖示表示代表示元件已安裝成功。

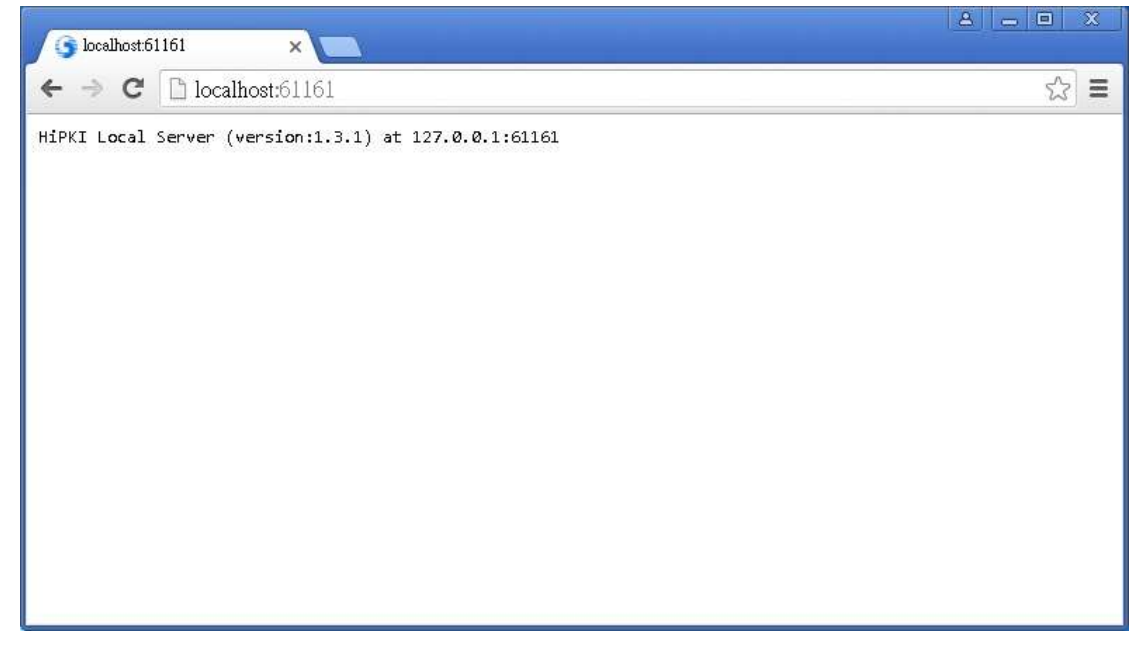